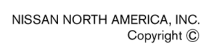

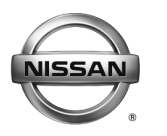

## **RECALL CAMPAIGN BULLETIN**

Reference:

Date:

NTB18-010

February 8, 2018

### VOLUNTARY SAFETY RECALL CAMPAIGN 2018 VERSA NOTE; DRIVER AND PASSENGER SIDE CURTAIN AIR BAG MODULES

 CAMPAIGN ID #:
 PM754

 NHTSA #:
 17V-837

 APPLIED VEHICLES:
 2018 Versa NOTE (E12)

Check Service COMM or Dealer Business Systems (DBS) National Service History to confirm campaign eligibility.

#### INTRODUCTION

Nissan is conducting this voluntary safety recall campaign on certain specific model year 2018 Versa NOTE vehicles to replace the driver and passenger side curtain air bag modules. This service will be performed at no charge to the customer for parts or labor.

#### **IDENTIFICATION NUMBER**

Nissan has assigned identification number PM754 to this campaign. This number must appear on all communication and documentation of any nature dealing with this campaign.

#### DEALER RESPONSIBILITY

It is the dealer's responsibility to check Service COMM or Dealer Business Systems (DBS) National Service History for the campaign status on each vehicle falling within the range of this voluntary safety recall which for any reason enters the service department. This includes vehicles purchased from private parties or presented by transient (tourist) owners and vehicles in a dealer's inventory. **Federal law requires that new vehicles in dealer inventory which are the subject of a safety recall must be corrected prior to sale. Failure to do so can result in civil penalties by the National Highway Traffic Safety Administration.** While federal law applies only to new vehicles, Nissan strongly encourages dealers to correct any used vehicles in their inventory before they are retailed.

Nissan Bulletins are intended for use by qualified technicians, not 'do-it-yourselfers'. Qualified technicians are properly trained individuals who have the equipment, tools, safety instruction, and know-how to do a job properly and safely. NOTE: If you believe that a described condition may apply to a particular vehicle, DO NOT assume that it does. See your Nissan dealer to determine if this applies to your vehicle.

#### **REQUIRED SPECIAL TOOLS**

Quick Scan Tool (J-52352) and Panel Popper Tool Set (J-46534)

- Each dealer was previously shipped these tools.
- Additional tools can be obtained from Tech-Mate at 1-800-662-2001.

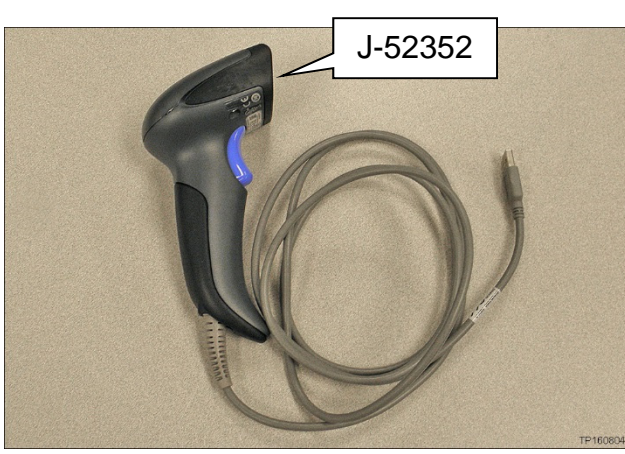

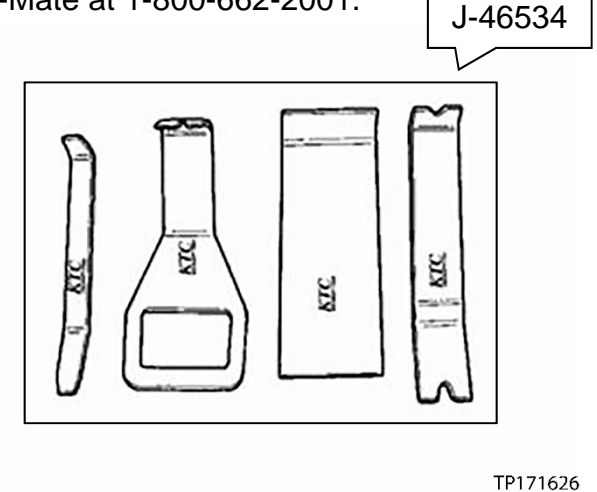

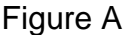

Figure B

#### SERVICE PROCEDURE

**IMPORTANT:** Follow all cautions, warnings, and notes in the Electronic Service Manual (ESM) when working on or near a Supplemental Restraint System (SRS), such as an air bag.

**CAUTION:** Handle interior trim carefully to avoid damage. Work with clean hands and clean tools to avoid dirt and stains. Use protective covers as needed.

1. Write down the radio settings.

| Presets | 1    | 2    | 3       | 4    | 5             | 6    |
|---------|------|------|---------|------|---------------|------|
| AM      |      |      |         |      |               |      |
| FM 1    |      |      |         |      |               |      |
| FM 2    |      |      |         |      |               |      |
| SAT 1   |      |      |         |      |               |      |
| SAT 2   |      |      |         |      |               |      |
| SAT 3   |      |      |         |      |               |      |
| Bass    | Treb | le B | Balance | Fade | Speed<br>Vol. | Sen. |

- 2. Turn the ignition OFF.
- 3. Disconnect both battery cables, negative cable first.
- 4. Wait at least three (3) minutes.

- 5. Remove both new driver and passenger side curtain air bag modules (module) from their packings and register the module numbers as follows:
  - The new modules are listed in the Parts Information.
  - a. Attach the quick scan tool (J-52352) to your CONSULT PC USB port.

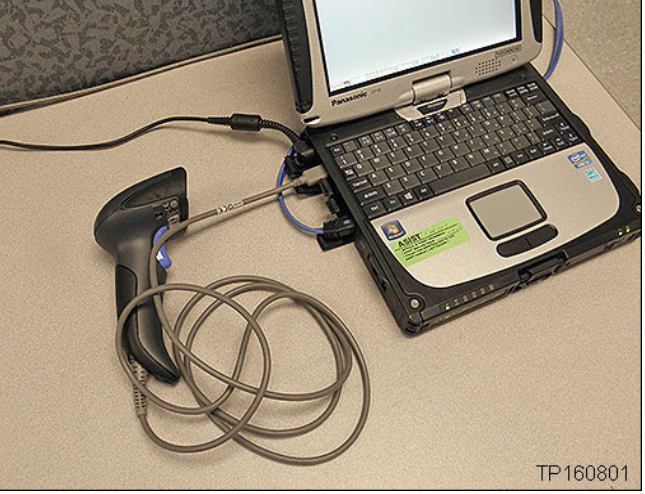

Figure 1

b. On the left side of the ASIST main menu, select **Tech Support Info**, and then **Inventory Vehicle Actions**.

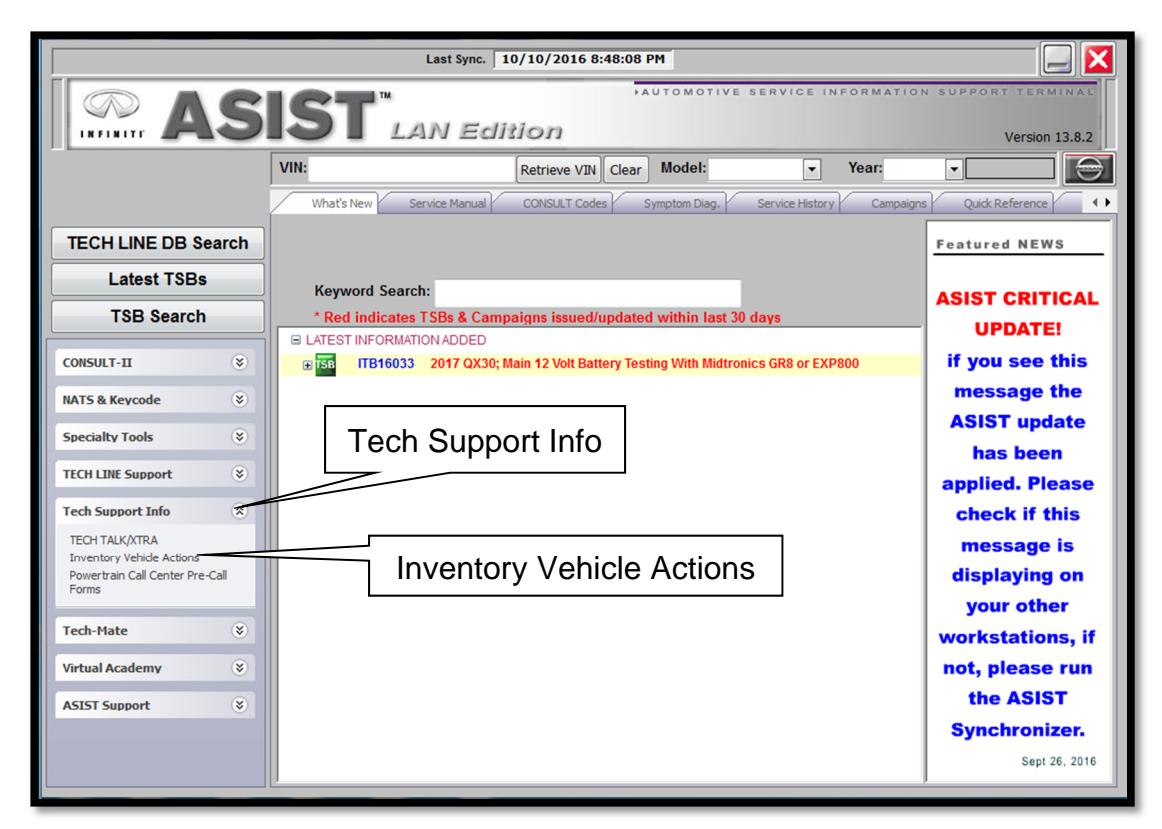

Figure 2

c. Select CLICK HERE (AirBag to VIN Registration).

| Service Actions -Nissan PC507 2016-17 Titan Diesel TCM Reprogram - Service Action - Dealer Announcement and Procedure CLICK HERE PC502 - 2017 Altima_Maxima Front Member Welds CLICK HERE PC502 - 2017 Altima_Maxima Front Member Welds CLICK HERE PC469 - 2016 Titan Center Seat - QAH Dealer Announcement and Repar Procedure CLICK HERE PC543 2017 Rogue Front Camera - Service Action - Dealer Announcement & Procedure CLICK HERE PC543 2017 Rogue Front Camera - Service Action - Dealer Announcement & Procedure CLICK HERE PC543 2017 Rogue Front Camera - Service Action - Dealer Announcement & Procedure CLICK HERE PC543 2017 Rogue TPMS Initialization CLICK HERE PC640 - 2015 Sentra Accelerator Pedal Inspection CLICK HERE PC470, PC549, PC550 Titan Tailgate Lock CLICK HERE PC470, PC549, PC550 Titan Tailgate Lock CLICK HERE PC470, PC549, PC550 Titan Tailgate Lock CLICK HERE PC470, PC549, PC550 Titan Tailgate Lock CLICK HERE PC470, PC549, PC550 Titan Tailgate Lock CLICK HERE PC470, PC549, PC550 Titan Tailgate Lock CLICK HERE PC470, PC549, PC550 Titan Tailgate Lock CLICK HERE PC470, PC549, PC550 Titan Tailgate Lock CLICK HERE Aiveatory Inspections - Nissan PC482 - ABS Actuator Inspection CLICK HERE Airbag to VIN Registration CLICK HERE Select CLICK HERE Select CLICK HERE | NN                               | A NISSAN Dealer Inventory Action                                          |  |
|----------------------------------------------------------------------------------------------------|----------------------------------|---------------------------------------------------------------------------|--|
| PC507 2016-17 Titan Diesel TCM Reprogram - Service Action - Dealer Announcement and Procedure CLICK HERE<br>PC502 - 2017 Altima_Maxima Front Member Welds CLICK HERE<br>PC502 - 2017 Altima_Maxima Front Member Welds CLICK HERE<br>PC469 - 2016 Titan Center Seat - QAH Dealer Announcement and Repar Procedure CLICK HERE<br>PC499 - 2017 Rogue Front Camera - Service Action - Dealer Announcement & Procedure CLICK HERE<br>PC543 2017 Rogue TPMS Initialization CLICK HERE<br>PC543 2017 Rogue TPMS Initialization CLICK HERE<br>PC470, PC549, PC550 Titan Tailgate Lock CLICK HERE<br>R1703 2002 Pathfinder Takata Passenger Air Bag Inflator CLICK HERE<br>PC482 - ABS Actuator Inspection CLICK HERE<br>Airbag to VIN Registration CLICK HERE<br>Select CLICK HERE                                                                                                    | Service Actions -Nissan          |                                                                           |  |
| PC502 - 2017 Altima_Maxima Front Member Welds CLICK HERE<br>PC522 Titan and P6334 Armada ECM Reprogram CLICK HERE<br>PC469 - 2016 Titan Center Seat - QAH Dealer Announcement and Repar Procedure CLICK HERE<br>PC499 - 2017 Rogue Front Camera - Service Action - Dealer Announcement & Procedure CLICK HERE<br>PC543 2017 Rogue TPMS Initialization CLICK HERE<br>PC470, PC549, PC550 Titan Taligate Lock CLICK HERE<br>R1703 2002 Pathfinder Takata Passenger Air Bag Inflator CLICK HERE<br><b>Inventory Inspections - Nissan</b><br>PC482 - ABS Actuator Inspection CLICK HERE<br>Airbag to VIN Registration CLICK HERE<br><b>Select CLICK HERE</b>                                                                                                    | PC507 2016-17 Titan Diesel TCM   | Reprogram - Service Action - Dealer Announcement and Procedure CLICK HERE |  |
| PC522 Titan and P6334 Armada ECM Reprogram CLICK HERE<br>PC469 - 2016 Titan Center Seat - QAH Dealer Announcement and Repar Procedure CLICK HERE<br>PC499 - 2017 Rogue Front Camera - Service Action - Dealer Announcement & Procedure CLICK HERE<br>PC543 2017 Rogue TPMS Initialization CLICK HERE<br>PC6466 - 2017 Sentra Accelerator Pedal Inspection CLICK HERE<br>PC470, PC549, PC550 Titan Tailgate Lock CLICK HERE<br>R1703 2002 Pathfinder Takata Passenger Air Bag Inflator CLICK HERE<br><b>Inventory Inspections - Nissan</b><br>PC482 - ABS Actuator Inspection CLICK HERE<br>Airbag to VIN Registration CLICK HERE<br><b>Select CLICK HERE</b>                                                                                                    | PC502 - 2017 Altima_Maxima Fro   | ont Member Welds CLICK HERE                                               |  |
| PC469 - 2016 Titan Center Seat - QAH Dealer Announcement and Repar Procedure CLICK HERE<br>PC499 - 2017 Rogue Front Camera - Service Action - Dealer Announcement & Procedure CLICK HERE<br>PC543 2017 Rogue TPMS Initialization CLICK HERE<br>PM666 - 2017 Sentra Accelerator Pedal Inspection CLICK HERE<br>PC470, PC549, PC550 Titan Tailgate Lock CLICK HERE<br>R1703 2002 Pathfinder Takata Passenger Air Bag Inflator CLICK HERE<br><b>Inventory Inspections - Nissan</b><br>PC482 - ABS Actuator Inspection CLICK HERE<br>Airbag to VIN Registration CLICK HERE<br>Select CLICK HERE                                                                                                    | PC522 Titan and P6334 Armada E   | CM Reprogram CLICK HERE                                                   |  |
| PC499 - 2017 Rogue Front Camera - Service Action - Dealer Announcement & Procedure CLICK HERE<br>PC543 2017 Rogue TPMS Initialization CLICK HERE<br>PM666 - 2017 Sentra Accelerator Pedal Inspection CLICK HERE<br>PC470, PC549, PC550 Titan Tailgate Lock CLICK HERE<br>R1703 2002 Pathfinder Takata Passenger Air Bag Inflator CLICK HERE<br>Inventory Inspections - Nissan<br>PC482 - ABS Actuator Inspection CLICK HERE<br>Airbag to VIN Registration CLICK HERE<br>Select CLICK HERE                                                                                                    | PC469 - 2016 Titan Center Seat - | QAH Dealer Announcement and Repar Procedure CLICK HERE                    |  |
| PC543 2017 Rogue TPMS Initialization CLICK HERE<br>PM666 - 2017 Sentra Accelerator Pedal Inspection CLICK HERE<br>PC470, PC549, PC550 Titan Tailgate Lock CLICK HERE<br>R1703 2002 Pathfinder Takata Passenger Air Bag Inflator CLICK HERE<br>Inventory Inspections - Nissan<br>PC482 - ABS Actuator Inspection CLICK HERE<br>Airbag to VIN Registration CLICK HERE<br>Select CLICK HERE<br>Select CLICK HERE                                                                                                    | PC499 - 2017 Rogue Front Camer   | a - Service Action - Dealer Announcement & Procedure CLICK HERE           |  |
| PM666 - 2017 Sentra Accelerator Pedal Inspection CLICK HERE<br>PC470, PC549, PC550 Titan Tailgate Lock CLICK HERE<br>R1703 2002 Pathfinder Takata Passenger Air Bag Inflator CLICK HERE<br>Inventory Inspections - Nissan<br>PC482 - ABS Actuator Inspection CLICK HERE<br>Airbag to VIN Registration CLICK HERE<br>Select CLICK HERE                                                                                                    | PC543 2017 Rogue TPMS Initializ  | ation CLICK HERE                                                          |  |
| PC470, PC549, PC550 Titan Tailgate Lock CLICK HERE<br>R1703 2002 Pathfinder Takata Passenger Air Bag Inflator CLICK HERE<br>Inventory Inspections - Nissan<br>PC482 - ABS Actuator Inspection CLICK HERE<br>Airbag to VIN Registration CLICK HERE<br>Select CLICK HERE                                                                                                    | PM666 - 2017 Sentra Accelerator  | Pedal Inspection CLICK HERE                                               |  |
| R1703 2002 Pathfinder Takata Passenger Air Bag Inflator CLICK HERE<br>Inventory Inspections - Nissan<br>PC482 - ABS Actuator Inspection CLICK HERE<br>Airbag to VIN Registration CLICK HERE<br>Select CLICK HERE                                                                                                    | PC470, PC549, PC550 Titan Tailg  | ate Lock CLICK HERE                                                       |  |
| Inventory Inspections - Nissan PC482 - ABS Actuator Inspection CLICK HERE Airbag to VIN Registration CLICK HERE Select CLICK HERE                                                                                                    | R1703 2002 Pathfinder Takata Pas | isenger Air Bag Inflator CLICK HERE                                       |  |
|                                                                                                    |                                  | Select CLICK HERE                                                         |  |

Figure 3

- d. Use the quick scan tool to scan the bar code (VIN) on the B-pillar label.
  - Make sure the label is clean.

#### NOTE:

- Some labels may not scan quickly.
- Hold the scan tool approximately six (6) inches away from the label.
- Hold the trigger down until the label is read (this may take several seconds).

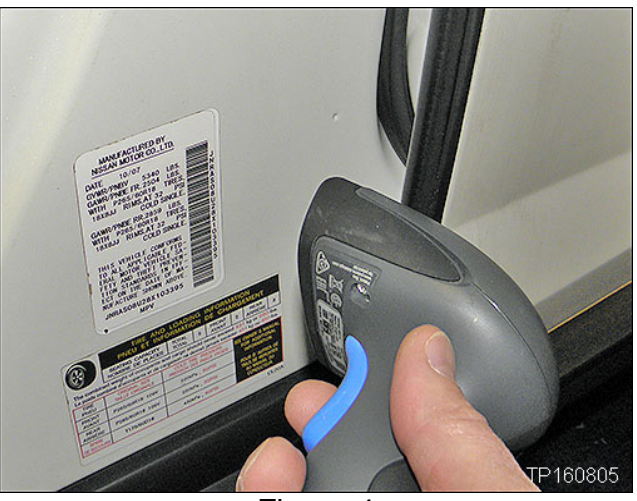

Figure 4

- The VIN will automatically populate (see next page, Figure 5).
- If needed, the VIN can be entered manually.

| Please enter/scan the VIN and Airbag Inflator Serial Number Dealer Code Key Number VIN Airbag Serial Number Submit Step f (see next page) Select Submit after bo fields are populated | 11/28/2016 1:36:32 1                | PM                                                   |
|----------------------------------------------------------------------------------------------------|-------------------------------------|------------------------------------------------------|
| Dealer Code<br>Key Number<br>VIN<br>Airbag Serial Number<br>Step f (see next page)<br>Select Submit after bo<br>fields are populated                                                  | Please enter/scan the VIN and Airba | g Inflator Serial Number                             |
| Key Number<br>VIN<br>Airbag Serial Number<br>Step f (see next page)<br>Select Submit after bo<br>fields are populated                                                                 | Dealer Code                         |                                                      |
| VIN<br>Airbag Serial Number<br>Step f (see next page)<br>Select Submit after bo<br>fields are populated                                                                               | Key Number                          |                                                      |
| Airbag Serial Number Submit Step f (see next page) Select Submit after bo fields are perulated                                                                                        | VIN                                 |                                                      |
| Step f (see next page)<br>Select <b>Submit</b> after bo                                                                                                    | Airbag Serial Number                | Submit                                               |
| Step f (see next page)<br>Select <b>Submit</b> after bo                                                                                                    |                                     |                                                      |
| Select <b>Submit</b> after bo                                                                                                    |                                     | Step f (see next page)                               |
|                                                                                                    |                                     | Select <b>Submit</b> after both fields are populated |
|                                                                                                    |                                     |                                                      |

Figure 5

- e. Use the quick scan tool to scan the bar code (serial number) on one of the new modules.
  - The serial number will automatically populate (see Figure 5 on previous page).

NOTE:

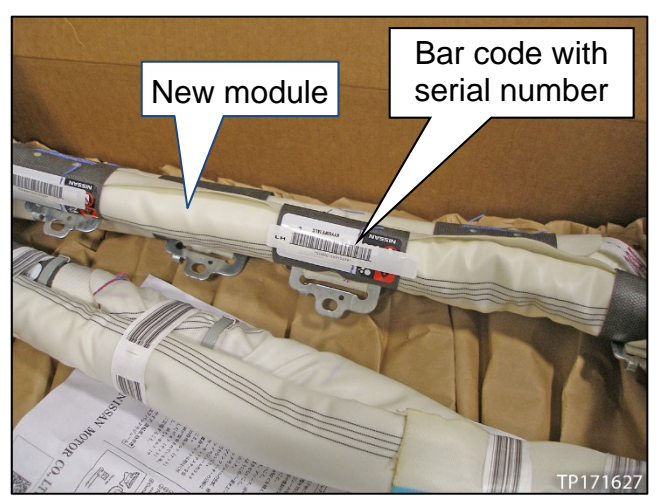

Figure 6

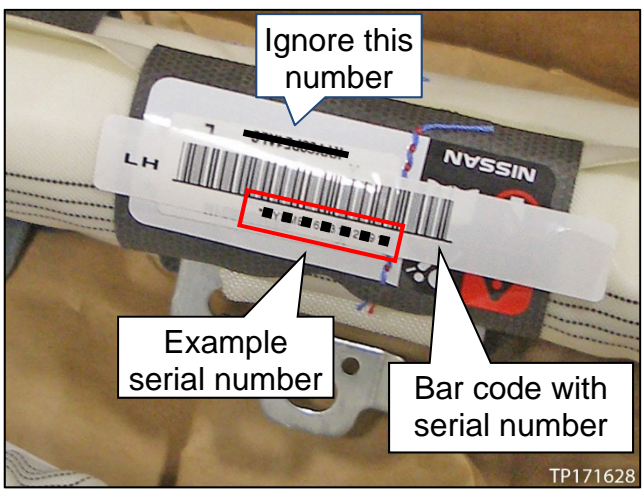

Figure 7

f. Select **Submit** on the ASIST screen (see Figure 5 on the previous page).

g. Perform steps 5b-5f on the other new module.

If needed, the serial number can

be entered manually.

DO NOT use the asterisks.

- 6. Replace both driver and passenger side curtain air bag modules with the new ones.
  - Refer to the Electronic Service Manual (ESM), section SR-SRS Airbag, for replacement information.
  - Use Panel Popper Tool Set (J-46534) or equivalent when removing interior trim and parts.
    - See page 2, REQUIRED SPECIAL TOOLS.
- 7. Reconnect both battery cables positive cable first.

- 8. Reset/reinitialize systems as needed.
  - Refer to the ESM, section PG-Power Supply, Ground & Circuit Elements, for a listing of systems that require reset/initialization after reconnecting the 12 V battery.
  - Look in the PG section index for ADDITIONAL SERVICE WHEN REMOVING BATTERY NEGATIVE TERMINAL.
  - This list often includes items such as radio, power windows, clock, sunroof, etc.
- 9. Turn the ignition from OFF to ON and observe the air bag warning light:
  - The air bag warning light should illuminate for seven (7) seconds, and then go out.

**NOTE:** If the air bag warning light does not operate as described above, there may be an issue not covered by this campaign. Refer to ASIST and the ESM for additional diagnostic and repair information.

#### PARTS INFORMATION

| DESCRIPTION                                       | PART NUMBER       | QUANTITY |
|---------------------------------------------------|-------------------|----------|
| MODULE ASSY-CURTAIN AIR BAG, LH                   | 985P1-9ME8A       | 1        |
| MODULE ASSY-CURTAIN AIR BAG, RH                   | 985P0-9ME8A       | 1        |
| GARNISH-CENTER PILLAR, UPPER LH                   | 76914-9ME0A       | 1        |
| GARNISH-CENTER PILLAR, UPPER RH                   | 76913-9ME0A       | 1        |
| HEADLINING ASSY (S and Low trim levels)           | 73910-9ME2A *     |          |
| HEADLINING ASSY<br>(SV, SR, and Base trim levels) | 73910-9MF3A *     | 1        |
| BETASEAL 57302N (10.5 oz) **                      | 999MP-57302NP *** | ****     |

\* It is recommended to use the VIN in FAST or your electronic parts catalog to determine which Headlining Assembly is needed.

\*\* An equivalent sealant may be used.

\*\*\*Order BETASEAL 57302N through the Nissan Maintenance Advantage program: Phone: 877-NIS-NMA1 (877-647-6621). Website order via link on dealer portal <u>www.NNAnet.com</u> and click on the "Maintenance Advantage" link.

\*\*\*\*\*Use **EXPENSE CODE** 101 below for BETASEAL 57302N or equivalent sealant.

**NOTE:** Return the old/non deployed air bag modules using the <u>Air Bag Module Return</u> <u>Instructions</u> on the next page.

#### **CLAIMS INFORMATION**

#### Submit a "CM" line claim using the following claims coding:

| CAMPAIGN ("CM") I.D. | DESCRIPTION                                                     | OP CODE | FRT     |
|----------------------|-----------------------------------------------------------------|---------|---------|
| PM754                | Replace driver and<br>passenger side curtain<br>air bag modules | PM7540  | 3.0 hrs |

#### EXPENSE CODE

| EXPENSE CODE | DESCRIPTION                 | MAX AMOUNT |
|--------------|-----------------------------|------------|
| 101          | 999MP-57302NP or Equivalent | \$65.00    |

#### AIR BAG MODULE RETURN INSTRUCTIONS

#### NOTE: <u>DO NOT</u> DEPLOY THE USED/NON-DEPLOYED AIR BAG MODULE REMOVED FROM THE VEHICLE.

#### Returns via YRC Reverse Logistics (for non DDS dealers)

#### **Packaging Instructions**

**NOTE:** Individuals preparing hazardous material ('Hazmat') shipments are required to be trained in accordance with the Code of Federal Regulations, Title 49, section 172.704.

- 1. Place the used/non-deployed air bag module from the vehicle in the carton that the new air bag module was received in. Be sure to package the used module the same way as the new module. Include any packing material that was used to ship the new module in the carton with the used module.
- 2. Seal the carton with 3 inch clear tape across the flaps and along the edges to securely close the carton.
- 3. Verify that the Class 9 hazardous material diamond, UN ID (UN3268), and the proper shipping name (safety devices) are still clearly visible on the carton and are not covered or obstructed in any way.

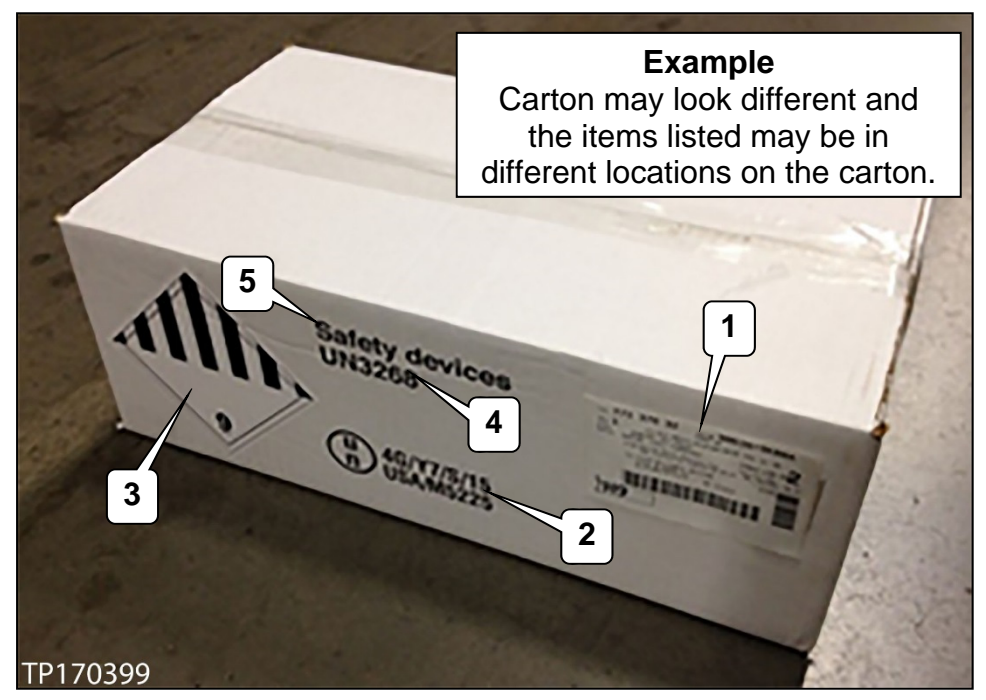

**Required markings:** 

- 1. Transportation information
- 2. UN specification package markings
- 3. Labels

- 4. ID number
- 5. Proper shipping name
- 4. Write on top of the carton: "Campaign".

#### **Shipping Instructions**

# NOTE: Please accumulate a minimum of 10-15 air bag modules prior to contacting the YRC Reverse Logistics call center to arrange for the pick-up of the modules.

- 1. Call the YRC Reverse Logistics call center at 1-800-357-9199 and tell the operator that you need to return Campaign air bag modules to your servicing PDC.
- 2. Provide the call center with the name, address and telephone of your servicing PDC.
- 3. Provide your dealership name, address and telephone number.
- 4. Provide the number of air bag modules being returned and the total weight.
- 5. The YRC Reverse Logistics team will fax/email you a copy of the completed Bill of Lading and shipping labels for the shipment.
- 6. The YRC Reverse Logistics call center will notify the local YRC terminal to pick up the air bag modules at your dealership.
  - Please do **NOT** call the local YRC terminal to schedule the pick-up.
- 7. Place the packaged air bag modules and completed Bill of Lading aside for pick up by the carrier.

#### Returns via DDS

#### **Packing Instructions:**

**NOTE:** Individuals preparing hazardous material ('Hazmat') shipments are required to be trained in accordance with the Code of Federal Regulations, Title 49, section 172.704.

1. Place the used/non-deployed air bag module from the vehicle in the carton that the new air bag module was received in. Be sure to package the used module the same way as the new module. Include any packing material that was used to ship the new module in the carton with the used module.

**NOTE**: The carton must be in like new condition.

- 2. Seal the carton with 3 inch clear tape across the flaps and along the edges to securely close the carton.
- 3. Verify that the Class 9 hazardous material diamond, UN ID (UN3268), and proper shipping name (safety devices) are still clearly visible on the carton and are not covered or obstructed in any way.

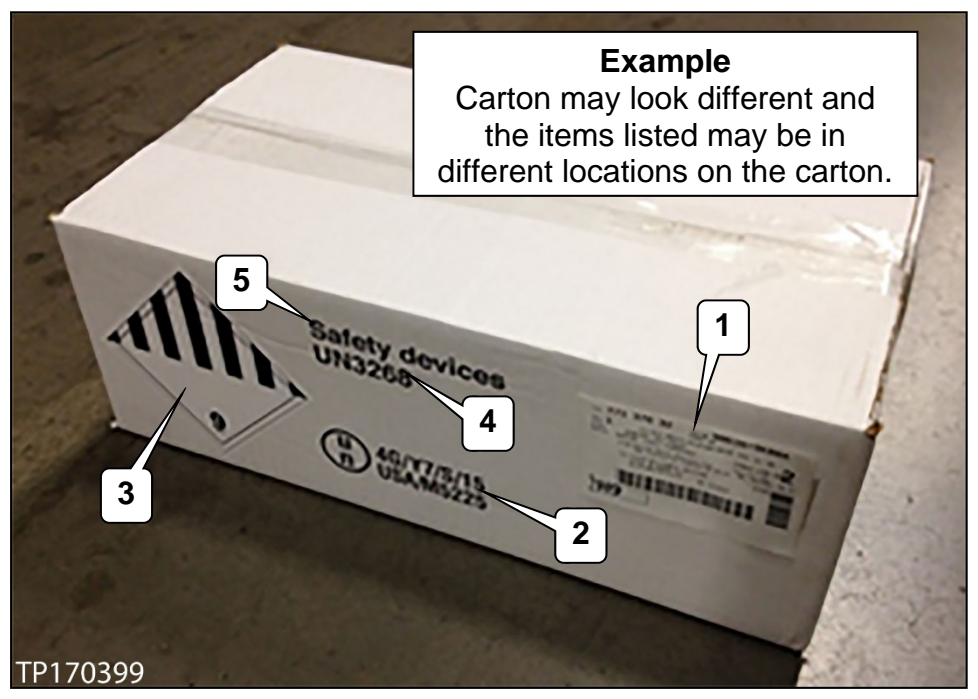

**Required markings:** 

- 1. Transportation information
- 2. UN specification package markings
- 3. Labels

- 4. ID number
- 5. Proper shipping name
- 4. Write on top of the carton "Campaign".

#### Bill of Lading Instructions (refer to example on the next page):

Use the blank Bill of Lading on page 13 and enter the following:

- 1. Servicing PDC name, address & telephone number.
- 2. Date of the shipment.
- 3. Dealership name and address as indicated on the sample Bill of Lading.
- 4. Number of packages being shipped on line 1.
- 5. Total weight of the packages being shipped on line 1.
- 6. Total number of packages being shipped.
- 7. Total weight of the packages being shipped.
- 8. Print the name of the Hazmat trained/certified employee and have him/her sign as shown on sample Bill of Lading.
- 9. Print the name of the DDS carrier that will be transporting the air bag modules back to your servicing PDC.

#### **Shipping Instructions:**

Place the packaged air bag cartons and completed Bill of Lading in DDS delivery area for DDS driver pick up.

| SI<br>PLEASE                                                                                                    | HIPP<br>NC | FREIGHT CHARGES ARE PREPAID<br>ON THIS BILL OF LADING UNLESS<br>MARKED COLLECT | CARRIER<br>PLEASE NOTE        | IF<br>CI  | SINGLE SHI<br>HECK BOX | PMENT<br>BELOW |  |
|----------------------------------------------------------------------------------------------------|------------|--------------------------------------------------------------------------------|-------------------------------|-----------|------------------------|----------------|--|
| PLACE PRO LA                                                                                                    | BEL HE     | RE                                                                             | DING                          |           |                        |                |  |
|                                                                                                    |            |                                                                                |                               | ORIGI     | NAL - NOT              |                |  |
|                                                                                                    |            |                                                                                | DATE (2) P.O. NO.             | 3111G     | SHIPPER NO             |                |  |
|                                                                                                    |            |                                                                                |                               |           |                        |                |  |
| CONSIGNEE (1                                                                                                    | O)         |                                                                                | SHIPPER (FROM)                |           |                        |                |  |
| Servici                                                                                                    | ng P       | DC Name                                                                        | Dealer Name                   | 3         |                        |                |  |
| street<br>Servicii                                                                                                    | ng P       | DC Street Address                                                              | Dealer Street Addres          | s         |                        |                |  |
| CITY, STATE, ZIE                                                                                                    | ,<br>na P  | DC City State and Zin                                                          | Dealer City, State and        | d Zip     |                        |                |  |
| PHONE NO.                                                                                                    | ig i       |                                                                                |                               | VEHICLE N | ю.                     |                |  |
| Servici                                                                                                    | ng P       | DC Tel. No.                                                                    |                               |           |                        |                |  |
| NUMBER                                                                                                    |            |                                                                                |                               |           |                        | WEIGHT (LBS)   |  |
|                                                                                                    | H          | KIND OF PACKAGING DESCRIPTION OF APTICLES                                      | SPECIAL MARKS AND EXCEPTIONS  | NMECIN    |                        | (Subject to    |  |
|                                                                                                    | X          | AG BOXES X 9 O LBS                                                             | SI LOIAL MARKS AND EXCLI HONS | 19697     | 7 55                   |                |  |
| (4)-                                                                                                    | ~          |                                                                                |                               | 17077     |                        | (5)            |  |
|                                                                                                    |            |                                                                                |                               |           |                        |                |  |
|                                                                                                    |            |                                                                                |                               |           |                        |                |  |
|                                                                                                    |            | NO PLACARDS REQUIRED PER 49C                                                   | FR 1/2.504(F)(9)              |           |                        |                |  |
|                                                                                                    |            | 2016 ERG 171                                                                   |                               |           |                        |                |  |
|                                                                                                    |            |                                                                                |                               |           |                        |                |  |
| 4                                                                                                    |            |                                                                                |                               |           |                        |                |  |
|                                                                                                    |            |                                                                                |                               |           |                        |                |  |
|                                                                                                    |            |                                                                                |                               |           |                        |                |  |
|                                                                                                    |            |                                                                                |                               |           |                        |                |  |
|                                                                                                    |            |                                                                                |                               |           |                        |                |  |
|                                                                                                    |            |                                                                                |                               |           |                        |                |  |
|                                                                                                    |            |                                                                                |                               |           |                        |                |  |
|                                                                                                    |            |                                                                                |                               |           |                        |                |  |
|                                                                                                    |            |                                                                                |                               |           |                        |                |  |
|                                                                                                    |            |                                                                                |                               |           |                        |                |  |
|                                                                                                    |            |                                                                                |                               |           |                        |                |  |
|                                                                                                    |            |                                                                                |                               |           |                        |                |  |
| ( 6 )                                                                                                    | <b>∢</b> ⊺ | OTAL                                                                           |                               |           | TOTAL ►                | (7)            |  |
| EMERGENCY CONTACT: CONTACT MUST BE AVAILABLE 24/7, 365 days per year                                                                                                    |            |                                                                                |                               |           |                        |                |  |
| THIS IS TO CERTIFY THAT THE ABOVE NAMED MATERIALS ARE PROPERLY CLASSIFIED, DESCRIBED, PACKAGED,<br>MARKED AND LABELED AND ARE IN PROPER CONDITION FOR TRANSPORT ACCORDING TO THE APPLICABLE<br>REGULATIONS OF THE DEPARTMENT OF TRANSPORTATION. |            |                                                                                |                               |           |                        |                |  |
| SHIPPER                                                                                                    |            |                                                                                | CARRIER                       |           | (                      | 9              |  |
| Hazma                                                                                                    | t Trc      | iined Person                                                                   | DDS Carrier Name              |           |                        |                |  |
| AUTHORIZED S                                                                                                    | IGNATU     | RE 8                                                                           | AUTHORIZED SIGNATURE          | DATE      | 0/17                   |                |  |
| Hazma                                                                                                    | TIC        | linea Person's Signature                                                       | Carrier Driver Signature      | 04/1      | 2/17                   |                |  |
|                                                                                                    |            |                                                                                |                               | NUMBER (  | OF PIECES REC          |                |  |

| SHIPPER PREIGHT CHARGES ARE PREPAID<br>ON THIS BILL OF LADING UNLESS<br>MARKED COLLECT |                             |                   |                  | PLE                                                                    | CARRIER IF SINGLE SHIPMENT<br>PLEASE NOTE CHECK BOX BELOW |                           |               |         |                   |                                            |
|----------------------------------------------------------------------------------------|-----------------------------|-------------------|------------------|------------------------------------------------------------------------|-----------------------------------------------------------|---------------------------|---------------|---------|-------------------|--------------------------------------------|
| PLACE PRO LABEL HERE                                                                   |                             |                   |                  | STRAIGHT                                                               | STRAIGHT BILL OF LADING<br>ORIGINAL - NOT NEGOTIABLE      |                           |               |         |                   |                                            |
|                                                                                        |                             |                   |                  |                                                                        | DATE                                                      | P.O. NO.                  |               |         | SHIPPER NO        | D                                          |
| CONSIGNEE (1                                                                           | fO)                         |                   |                  |                                                                        | SHIPPER (FROM)                                            | 1                         |               |         |                   |                                            |
| STREET                                                                                 |                             |                   |                  |                                                                        | STREET                                                    |                           |               |         |                   |                                            |
| CITY, STATE, ZI                                                                        | P                           |                   |                  |                                                                        | CITY, STATE, ZIP                                          |                           |               |         |                   |                                            |
| PHONE NO.                                                                              |                             |                   |                  | ROUTE                                                                  |                                                           |                           | VEHIC         | CLE NO. |                   |                                            |
| NUMBER<br>SHIPPING<br>UNITS                                                            | H<br>M                      | KIND OI           | FPACKAC          | GING, DESCRIPTION OF ARTICLES                                          | , SPECIAL MARKS AN                                        | D EXCEPTIONS              | NMF           | C No.   | CLASS             | WEIGHT (LBS)<br>(Subject to<br>Correction) |
|                                                                                        |                             |                   |                  |                                                                        |                                                           |                           |               |         |                   |                                            |
|                                                                                        |                             |                   |                  |                                                                        |                                                           |                           |               |         |                   |                                            |
|                                                                                        |                             |                   |                  |                                                                        |                                                           |                           |               |         |                   |                                            |
|                                                                                        |                             |                   |                  |                                                                        |                                                           |                           |               |         |                   |                                            |
|                                                                                        |                             |                   |                  |                                                                        |                                                           |                           |               |         |                   |                                            |
|                                                                                        |                             |                   |                  |                                                                        |                                                           |                           |               |         |                   |                                            |
|                                                                                        |                             |                   |                  |                                                                        |                                                           |                           |               |         |                   |                                            |
|                                                                                        |                             |                   |                  |                                                                        |                                                           |                           |               |         |                   |                                            |
|                                                                                        |                             |                   |                  |                                                                        |                                                           |                           |               |         |                   |                                            |
|                                                                                        |                             |                   |                  |                                                                        |                                                           |                           |               |         |                   |                                            |
|                                                                                        |                             |                   |                  |                                                                        |                                                           |                           |               |         |                   |                                            |
|                                                                                        |                             |                   |                  |                                                                        |                                                           |                           |               |         |                   |                                            |
|                                                                                        |                             |                   |                  |                                                                        |                                                           |                           |               |         |                   |                                            |
|                                                                                        | 47                          | ΟΤΑΙ              |                  |                                                                        |                                                           |                           |               | TC      |                   |                                            |
|                                                                                        | - 1                         |                   |                  |                                                                        |                                                           |                           |               |         |                   |                                            |
| THIS IS T<br>MARKED<br>REGULAT                                                         |                             | ERTIFY<br>D LABEI | THAT TH<br>ED AN | IE ABOVE NAMED MATER<br>D ARE IN PROPER COND<br>TMENT OF TRANSPORTATIO | RIALS ARE PROP<br>DITION FOR TRAI                         | ERLY CLASSI<br>NSPORT ACC | FIED,<br>Cord | DESC    | CRIBED,<br>TO THE | PACKAGED,<br>APPLICABLE                    |
| SHIPPER                                                                                |                             |                   |                  |                                                                        | CARRIER                                                   |                           |               |         |                   |                                            |
| AUTHORIZED S                                                                           | IGNATU                      | RE                |                  |                                                                        | AUTHORIZED SIGNATURE                                      |                           | DATE          |         |                   |                                            |
|                                                                                        | NUMBER OF PIECES RECEIVED ▲ |                   |                  |                                                                        |                                                           |                           |               |         |                   |                                            |